#### ARTIGO: 11467

# 4Gym - Como configurar dia de vencimento padrão no cadastro do cliente

Olá!

O quê você vai encontrar nesse artigo:

• Como configurar um valor padrão para ir no campo Dia Venc. Pagamento no cadastro do cliente

Antes de mais nada, vamos ver de qual campo estamos falando no cadastro do cliente, conforme imagem abaixo:

# Cadastrar cliente

| 1000        | Pessoa Física Pessoa Jurídica |            |                            |  |  |
|-------------|-------------------------------|------------|----------------------------|--|--|
| Plano       | Pessoa Física Pesso           | a Jurídica |                            |  |  |
| Agendamento | Nome                          | Sexo       | Sexo  Masculino  Servicion |  |  |
| Anamnese    |                               | Mase       |                            |  |  |
| 🕰 Login     | RG                            | Cpf        | inino                      |  |  |
|             |                               | 2          |                            |  |  |
|             | Profissão                     | Data de    | nascimento                 |  |  |
|             | Nacionalidade                 | Estado C   | īvil                       |  |  |
|             |                               | ▼          |                            |  |  |
|             |                               |            |                            |  |  |

# Passo 1 Acessar tela de configuração

Para isso acesse a tela de configurações do sistema, através do menu Administrativo > Configurações > Sistema/Catraca conforme imagem abaixo:

|      | 🔸 menu 🗲 🏥 😌 🕯              |                           | r 🖻 †                                                                  |                 |                    |          |
|------|-----------------------------|---------------------------|------------------------------------------------------------------------|-----------------|--------------------|----------|
|      | Administrativo 1.           | Cadastros                 | c                                                                      | lientes acessac | los recentemente   | ×        |
| Tes  | 🛗 Agendamentos              | Configurações 2.          | Campos obrigatórios de cadas                                           | tro do cliente  |                    |          |
|      | ? Ajuda 🕨                   | Dados da Academia         | Desconto para cliente por indicação<br>E-mail                          |                 | intes hoje 🧿 🛛 🛛 🚽 |          |
|      | 양 Avaliações/Anamnese 🕒     | 🔑 Ferramentas             |                                                                        |                 |                    |          |
| unc  | 🖀 Clientes 🔹 🕨              | Funcionários              | E-mail semanal pros clientes                                           |                 | ariante hoje       |          |
|      | Einanceiro                  | Modelos do Word(.docx)    | Pagar.me                                                               |                 |                    |          |
| onv  | Ø Funcionalidades antigas → | ♫ Registros de eventos →  | Programação de treinos<br>Recursos do aplicativo<br>Sistema/Catraca 3. |                 |                    |          |
| Visi | 🏲 Loja 🕨                    | <b>&amp; U</b> suários    |                                                                        |                 |                    |          |
|      | 🚯 Painel 🕨 🕨                |                           |                                                                        |                 |                    |          |
|      | Planos/Convênios/Grades     |                           | Valores para horários fixos                                            |                 |                    |          |
| os   | Recados/EMail/Sms           | Clientes com pagame       | nto vencido/próximo de                                                 | vencer(até      | 7 dias)            |          |
| rise | ▼ Relatórios                |                           |                                                                        |                 |                    | ¥ mais   |
| ; di | 💻 Secretaria                | Ações para selecionados ~ | 0 registros                                                            | idos            | expandir tudo      | - ///di2 |
| eri  | 🕈 Treinos 🕨                 | Selecionar os vencidos    | egistros vent                                                          |                 |                    |          |

## Passo 2 Edite a configuração

Para isso busque a configuração com identificador 51 através da busca por identificador, e clique em editar, conforme imagem abaixo:

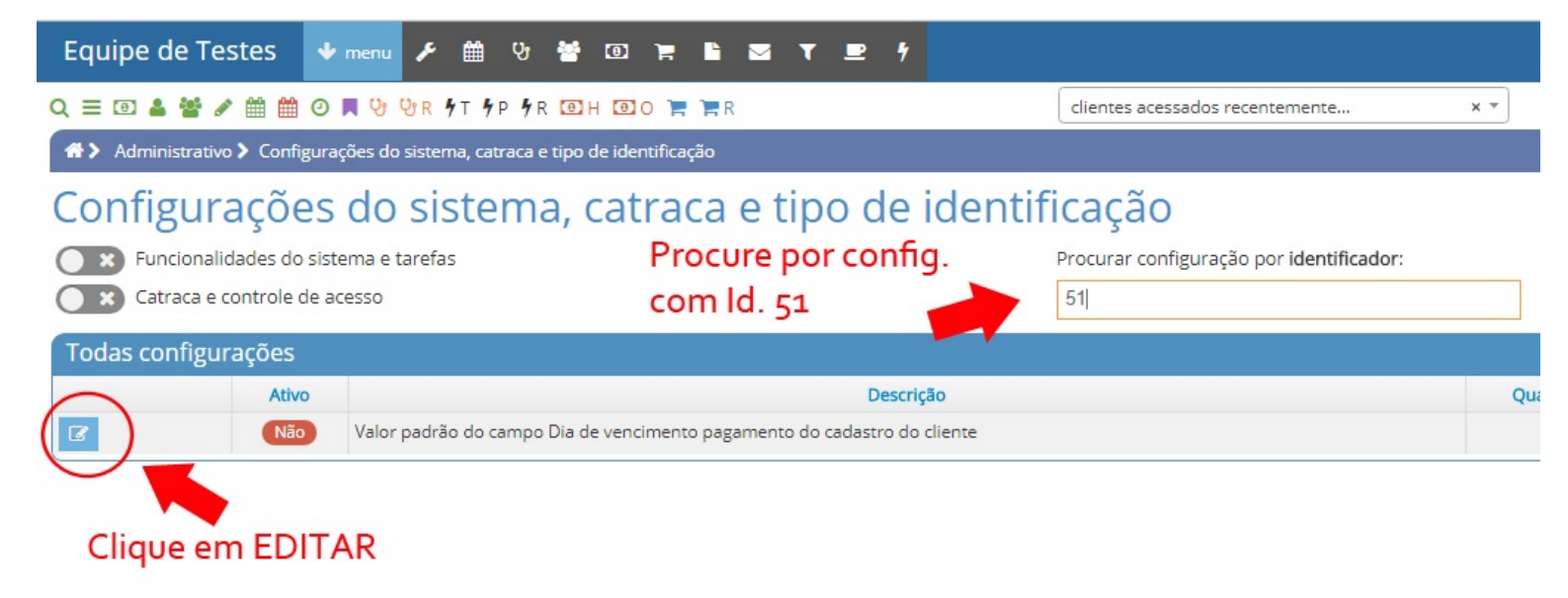

## Passo 3 Configurar o valor desejado.

Na tela que abrir, marque como ativo Sim e configure a quantidade desejada de dias para ir no campo na hora do cadastro do cliente, conforme imagem abaixo:

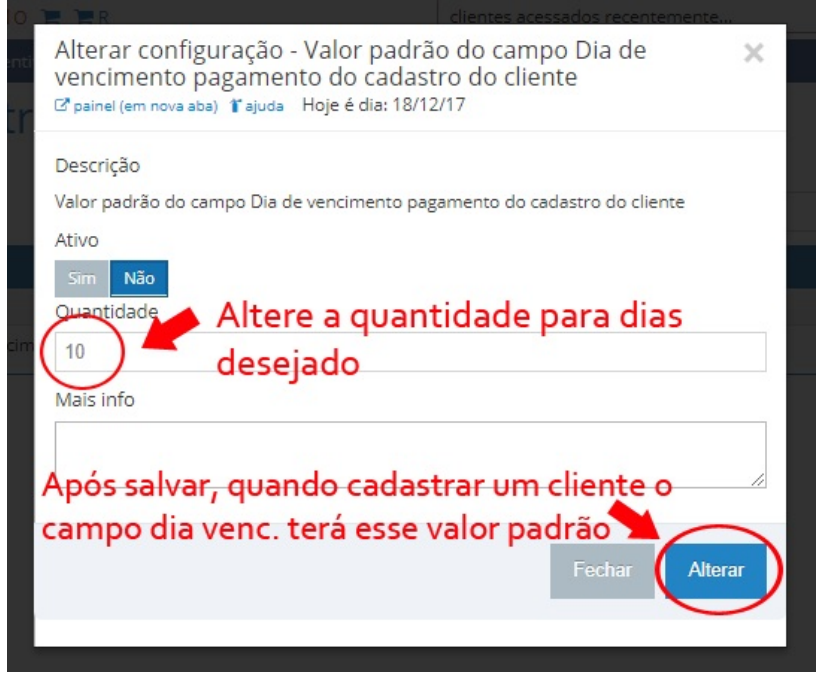

Com isso feito, quando um cadastro de cliente for feito, o valor padrão será assumido no campo. Em caso de dúvidas ou dificuldades, entre em contato com o suporte através de: email: suporte@mobilemind.com.br cel: (54) 9900-8894 tel fixo: (54) 3451-2809